## Copying a Requisition to a New Cart

Locate the requisition to copy. Verify that it is NOT an order that was placed through one of the MarketPlace Punch Out vendors. You can't copy requisitions that were originally ordered through a Punch Out vendor.

This process can be used with the other three ways (forms, hosted and non-catalog) to get items into the cart.

|                                                                                                    | Available Actions: Add Comment                                                                                                    |
|----------------------------------------------------------------------------------------------------|----------------------------------------------------------------------------------------------------|
| Summary         Shipping         Billing         Accounting Codes         Supplier Info         Taxes/S&H           Hide beader         Hide beader         Hide beader         Hide beader         Hide beader | G<br>Hide value descripti                                                                                                    |
| <ol> <li>From the Available Actions area select the Copy to New Cart from the drop down arrow</li> <li>Select Go</li> </ol>                                                                                     | Available Actions: Add Comment<br>Add Comment<br>Add Notes to History<br>Withdraw Entire Reguisition ?<br>Copy to New Cart<br>Hide value descriptions |
| <ol> <li>The Shopping Cart will open. R field Name this cart.</li> <li>Review the items in the cart to veri</li> </ol>                                                                                          | ename the shopping cart at this time in the<br>fy if any changes needs to be made:                                                                    |
| a. Remove by selecting the <b>Con</b><br>b. Add by selecting the                                                                                                    | tinue Shopping<br>link on the top right, or                                                                                                    |
| c. Update the <i>Product Descrip</i><br>selecting the icon (ie f                                                                                                    | <i>tion</i> field if the item is on a form by<br>from previous fiscal year).                                                                          |
| 5. Then follow the steps in the cheat sheet <b>F</b>                                                                                                    | inalizing the Cart. Also review the final                                                                                                    |

5. Then follow the steps in the cheat sheet *Finalizing the Cart.* Also review the *final review* screen because everything will be copied over (ie, attachments, accounting string, requisition information, etc.)